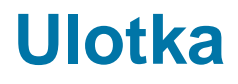

Zmiany w wersji 2018.0.1

Data produkcji wersji: 13.11.2017

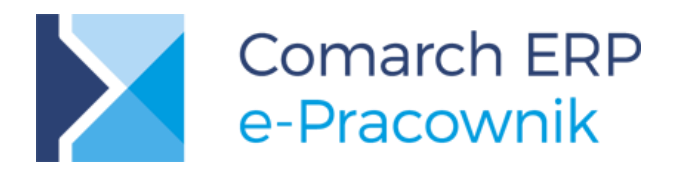

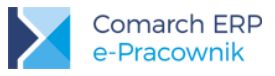

# Spis treści

| 1 | Ins | talacja systemu                     | 3  |
|---|-----|-------------------------------------|----|
|   | 1.1 | Współpraca z przeglądarkami         | 3  |
|   | 1.2 | Współpraca z urządzeniami mobilnymi | 3  |
| 2 | Og  | ólne                                | 4  |
| 2 | 2.1 | Nowości                             | 4  |
| 1 | 2.2 | Zmiany                              | 11 |
| 2 | 2.3 | Poprawiono                          | 11 |

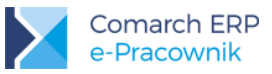

# 1 Instalacja systemu

Instalacja aplikacji Comarch ERP e-Pracownik w wersji **2018.0.1** jest możliwa tylko przy współpracy z Comarch ERP Optima / XL HR / Altum HR w wersji nie niższej niż **2018.0.1**.

Reinstalacja aplikacji Comarch ERP e-Pracownik do wersji **2018.0.1** jest możliwa tylko w przypadku posiadania programu Comarch ERP Optima / XL HR / Altum HR w wersji nie niższej niż **2018.0.1**.

Szczegółowe informacje na temat instalacji znajdują się w instrukcji Comarch ERP WAMC dostępnej na Indywidualnych Stronach Klientów / Partnerów.

# 1.1 Współpraca z przeglądarkami

Comarch ERP e-Pracownik w wersji 2018.0.1 współpracuje z najnowszymi wersjami przeglądarek na komputerach stacjonarnych:

- Google Chrome
- Microsoft Internet Explorer
- Microsoft Edge
- Mozilla Firefox

# 1.2 Współpraca z urządzeniami mobilnymi

Aplikację Comarch ERP e-Pracownik 2018.0.1 można uruchomić na urządzeniach mobilnych:

- z systemem Android w wersji 4.4 lub wyższej przeglądarką Google Chrome
- z systemem iOS przeglądarką Safari
- z systemem Windows Phone przeglądarką Microsoft Internet Explorer lub Microsoft Edge w zależności od wersji systemu

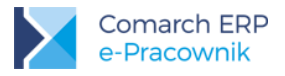

# 2 Ogólne

### 2.1 Nowości

#### Rekrutacja pracowników

W wersji 2018.0.1 wprowadzono funkcjonalność **rekrutacji pracowników**, która umożliwi wykorzystanie aplikacji Comarch ERP e-Pracownik do przeprowadzenia procesu rekrutacyjnego składającego się z następujących etapów:

- dodawanie i zatwierdzanie wakatów w wybranych przez Użytkownika centrach podległościowych,
- tworzenie ofert pracy, praktyk i staży,
- publikowanie ogłoszeń na zewnętrznej stronie internetowej (rekrutacja zewnętrzna) oraz poprzez Intranet (rekrutacja wewnętrzna),
- przyjmowanie aplikacji składanych przez kandydatów na wybrane stanowiska pracy oraz ich ocena,
- zatwierdzenie nowego pracownika z możliwością automatycznego uzupełnienia formularza kadrowego w bazie ERP,
- funkcjonalność archiwum aplikacji.

Dla Użytkowników, które są osobami decyzyjnymi, w procesie rekrutacji przygotowano nowe opcje w schematach uprawnień. Akcje wykonywane w procesie rekrutacji są zapisywane w **Historii operacji**. Do Użytkowników wysyłane są także odpowiednie **powiadomienia mailowe**.

#### Wakaty - dodawanie i zatwierdzanie

W zależności od posiadanych uprawnień zalogowany kierownik lub zastępca może w swoim centrum podległościowym zgłaszać zapotrzebowanie na nowe wakaty.

| odaj nowy wakat 📀 🔳                                    |                                                              |                               |                                         |                       |  |  |
|--------------------------------------------------------|--------------------------------------------------------------|-------------------------------|-----------------------------------------|-----------------------|--|--|
| Ogólne                                                 | Ogłoszenie                                                   | Konfiguracja                  |                                         |                       |  |  |
| Centrum                                                |                                                              |                               | Data obowiązywania oferty<br>2017-11-01 | 2018-03-31            |  |  |
| Kierownik<br>Zama Wiktor                               |                                                              |                               | Rekrutacja wewnętrzna                   | Rekrutacja zewnętrzna |  |  |
| Stanowisko Projektant zieleni V Miejsce pracy Warszawa |                                                              |                               | Typ oferty<br>Praca                     | $\sim$                |  |  |
|                                                        |                                                              |                               | Wymiar czasu pracy<br>Pełny etat        |                       |  |  |
|                                                        |                                                              |                               | Ilość pracowników                       |                       |  |  |
| Wraz z rozwo<br>większą ilości<br>projektanta z        | ojem naszego biura proj<br>ią zamówień potrzebuje<br>ieleni. | ektowego i coraz<br>my nowego | 1                                       |                       |  |  |
| Sugerowane wyr                                         | nagrodzenie                                                  |                               |                                         |                       |  |  |

Rys 1. Formularz nowego wakatu - zakładka Ogólne

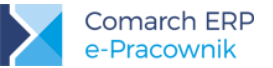

Formularz nowego wakatu składa się z trzech zakładek:

- 1) Ogólne podstawowe informacje na temat tworzonego wakatu,
- 2) Ogłoszenie treść ogłoszenia,
- 3) **Konfiguracja** określenie czy kandydat aplikujący na dany wakat będzie wypełniał dodatkowe pola związane z preferencjami dotyczącymi wymiaru czasu pracy, daty rozpoczęcia oraz wynagrodzenia.

Treść ogłoszenia może być tworzona z wykorzystaniem **wstępnie przygotowanego formularza** składającego się z czterech sekcji (Wstęp, Zakres obowiązków, Kwalifikacje, Oferta). Bardziej zaawansowani Użytkownicy mogą wykorzystać **szablon HTML**, który należy przygotować we własnym zakresie.

| dycja wakatu nr 0005/2017 📀 🖲 |                                                  |                                         |       |  |  |  |
|-------------------------------|--------------------------------------------------|-----------------------------------------|-------|--|--|--|
| Ogólne                        | Ogłoszenie                                       | Konfiguracja                            | Í     |  |  |  |
| Użyj własn                    | y szablon HTML                                   |                                         |       |  |  |  |
| Wstęp (opis/wp                | rowadzenie)                                      |                                         |       |  |  |  |
| Zapraszamy                    | r do składania aplikacji r                       | a stanowisko ogrodnika w naszej firmie. |       |  |  |  |
|                               |                                                  |                                         |       |  |  |  |
| Zakres obowiąz                | ków                                              |                                         |       |  |  |  |
| - pielęgnacj<br>- dbałość o   | a roślin kwitnących<br>utrzymanie porządku na    | terenach zielonych                      |       |  |  |  |
|                               |                                                  |                                         | li li |  |  |  |
| Kwalifikacje (wy              | magane/opcjonalne)                               |                                         |       |  |  |  |
| - znajomość<br>- zaangażov    | é podstawowych zagadn<br>vania w codzienną prace | ień związanych z ogrodnictwem           |       |  |  |  |
|                               |                                                  |                                         | 1     |  |  |  |
| Oferta                        |                                                  |                                         |       |  |  |  |
|                               |                                                  |                                         |       |  |  |  |

Rys 2. Formularz edycji wakatu - zakładka Ogłoszenie

Przygotowany wakat w kolejnym kroku należy przekazać do zatwierdzenia do osoby z wyższymi uprawnieniami

przy użyciu ikony 💟. Po zaakceptowaniu wakatu, przez Użytkownika do tego uprawnionego, ogłoszenie zostanie opublikowane zgodnie z wcześniej ustawionymi parametrami.

W widoku kafelków i w widoku listy wakaty posiadają odpowiednie statusy:

- brak oznaczenia graficznego wakat w trakcie przygotowania,
  - wakat oczekujący na zatwierdzenie,
    - wakat zatwierdzony (ogłoszenie jest opublikowane zgodnie z parametrami w wakacie),
- wakat zamknięty (zatrudniono wymaganą ilość pracowników lub na formularzu wakatu zaznaczono parametr Zamknięty, wakat zamknięty nie jest publikowany),
- daty w kolorze czerwonym wakat, którego daty obowiązywania są wcześniejsze niż data logowania.

Wersja: 2018.0.1

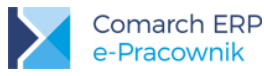

| Rekı                           | rutacja -        | wakaty                |               |             | 🔇 🕂 📖 🐨 Szukaj             |            |                       |                       | x |
|--------------------------------|------------------|-----------------------|---------------|-------------|----------------------------|------------|-----------------------|-----------------------|---|
| Pok                            | aż zaznaczone(0) |                       |               |             |                            |            |                       |                       |   |
| Status                         | Numer            | Stanowisko            | Miejsce pracy | Centrum     | Czas trwania               | Typ oferty | Rekrutacja wewnętrzna | Rekrutacja zewnętrzna |   |
| ٠                              | 0002/2017        | Kierowca              | Warszawa      | TRANSPORT   | 2017-11-01 -<br>2018-01-31 | Praca      | V                     | $\checkmark$          |   |
| 4                              | 0003/2017        | Ogrodnik              | Warszawa      | OGRÓD       | 2017-11-01 -<br>2017-12-31 | Praca      |                       | V                     |   |
| 2                              | 0001/2017        | Projektant<br>zieleni | Warszawa      | PROJEKTANCI | 2017-11-01 -<br>2018-03-31 | Praca      |                       |                       |   |
| Strona 1 z 1 (3 pozycji) 🔇 1 📀 |                  |                       |               |             |                            |            |                       |                       |   |

Rys 3. Rekrutacja – wakaty w widoku listy

#### Rekrutacja zewnętrzna

W aplikacji Comarch ERP e-Pracownik została przygotowana wstępnie zewnętrzna strona internetowa, do której można skonfigurować przekierowanie np. z głównej strony firmowej. Adres strony jest tworzony poprzez dodanie podstrony /kariera do adresu logowania – np. firmademo.epracownik.pl/kariera

Zalogowany Użytkownik może wyświetlić stronę z publikowanymi ogłoszeniami poprzez kliknięcie w ikonę podglądu

która jest dostępna z poziomu okna wakatów. Wyświetlony zostanie wówczas domyślny szablon strony internetowej. Do szablonu należy jedynie wpisać numer telefonu i adres e-mail do kontaktu dla kandydatów.

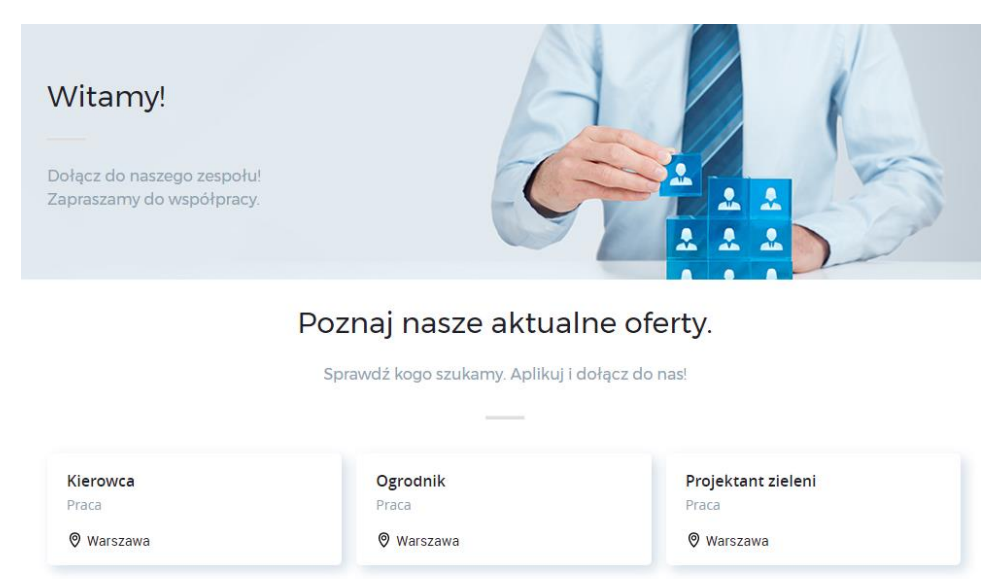

Masz pytania dotyczące rekrutacji?

**Skontaktuj się z nami.** tel.: e-mail:

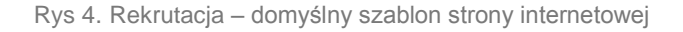

Comarch ERP e-Pracownik – Ulotka

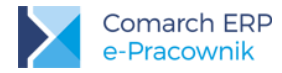

Strona ta podlega również własnej konfiguracji z wykorzystaniem materiałów przygotowanych we własnym zakresie w HTML. Dostęp do konfiguracji jest oparty na oddzielnym uprawnieniu z sekcji **Zarządzanie**.

Zalogowany Użytkownik poprzez ikonę 🥙 w górnej części okna podglądu będzie mógł przejść w tryb konfiguracji strony z ogłoszeniami. W panelu konfiguracyjnym można zdefiniować m.in.:

- wygląd i treść wstępu,
- wygląd i treść sekcji związanej z danymi kontaktowymi,
- wygląd i treść strony z podsumowaniem, w którym może być zawarte np. podziękowanie za złożenie aplikacji przez kandydata i/lub informacja o dalszych etapach rekrutacji. Domyślnie także dla tej strony został przygotowany prosty szablon.

Po kliknięciu w wybrany kafelek na stronie z ogłoszeniami zostanie wyświetlona treść oferty.

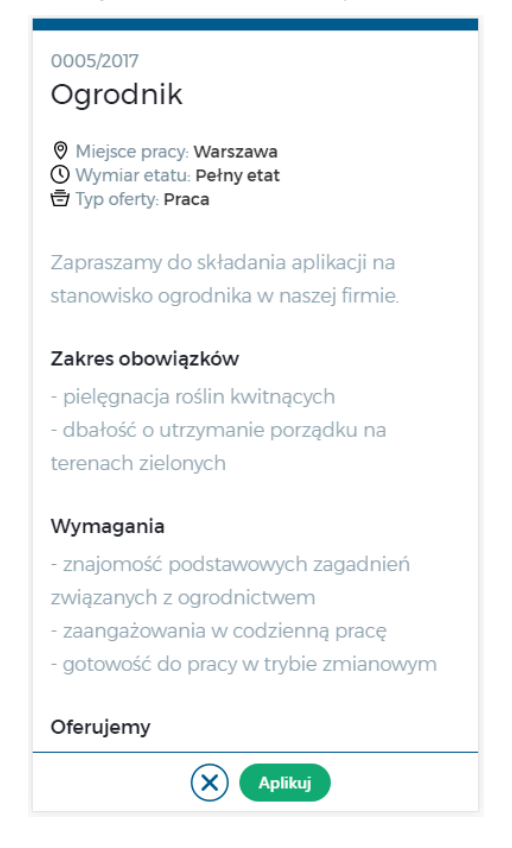

Rys 5. Rekrutacja – przykładowy wygląd treści ogłoszenia na urządzeniu mobilnym (standardowy szablon ogłoszenia złożony z czterech sekcji)

W każdym ogłoszeniu publikowanym na stronie internetowej lub w Intranecie widoczny jest przycisk pomocą którego można przejść do wypełnienia formularza.

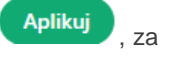

Wyświetlone zostanie nowe okno, w którym pojawią się pola do uzupełnienia:

- dane personalne: imię i nazwisko,
- dane kontaktowe: numer telefonu i adres e-mail,
- załącznik (obsługiwane formaty: \*.pdf, \*.doc, \*.docx, \*.rar, \*.zip, \*.7z, \*.odt, maksymalna dopuszczalna wielkość pliku wynosi 5120 KB),

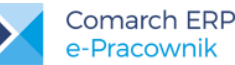

- preferencje w zależności od parametrów ustawionych w definicji wakatu,
- informacje dodatkowe dla pracodawcy jeśli kandydat chciałby przekazać dodatkowe dane, które nie zostały wyszczególnione w powyższych pozycjach - wypełnienie tego pola jest dobrowolne,
- wymagane oświadczenie o wyrażeniu zgody na przetwarzanie danych osobowych do celów rekrutacji.

| Imię                                           | Nazwisko                                               | 1       | Numer tele  | fonu               |                     |
|------------------------------------------------|--------------------------------------------------------|---------|-------------|--------------------|---------------------|
| Anna                                           | Nowak                                                  |         | 600-123-123 |                    |                     |
| Adres e-mail                                   |                                                        |         |             |                    |                     |
| anna.nowak@poczta.pl                           | CV.pdf                                                 |         |             | 💼 Wyczyść          | 🕂 Dodaj załącznik   |
| Preferowany wymiar czasu pracy                 | Preferowana data rozpoczęcia pracy                     | F       | Preferowar  | ie wynagrodzenie   | e brutto            |
| 3/4 etatu                                      |                                                        |         |             |                    |                     |
| Informacje dodatkowe dla pracodawcy            |                                                        |         |             |                    |                     |
|                                                |                                                        |         |             |                    |                     |
|                                                |                                                        |         |             |                    |                     |
|                                                |                                                        |         |             |                    | /                   |
| Wyrażam zgodę na przetwarzanie moich danych o: | sobowych dla potrzeb niezbędnych do realizacji procesu | rekruta | cji (zgodn  | ie z Ustawą z dnia | a 29.08.1997 roku o |

Rys 6. Aplikacja – formularz do wypełnienia przez kandydata w rekrutacji zewnętrznej

|           | Wvślii   |                                                                                              |
|-----------|----------|----------------------------------------------------------------------------------------------|
| Przycisk  |          | 🖊 spowoduje zapisanie aplikacji do bazy danych oraz wyświetlenie podsumowania, w którym może |
| być zawar | te np. p | odziekowanie lub informacja o dalszym kontakcie z kandydatem.                                |

Podczas wysyłki formularza pola wymagane są sprawdzane i oznaczane czerwonym obramowaniem w przypadku braku wypełnienia.

#### Rekrutacja wewnętrzna

Analogiczny formularz jest wyświetlany przy wysyłaniu aplikacji w rekrutacji wewnętrznej (Intranet > Kariera).

Dane pracownika, które już znajdują się w systemie (np. imię i nazwisko, dane kontaktowe) są wypełniane automatycznie. Część z nich podlega edycji przed wysłaniem aplikacji - można np. zmienić adres mailowy do kontaktu. W rekrutacji wewnętrznej nie jest wymagane dołączenie pliku do zgłoszenia. Zapis wypełnionego formularza jest możliwy poprzez ikonę dyskietki.

#### Aplikacje – ocena i zatwierdzanie

Aplikacje wysyłane przez kandydatów są zapisywane w bazie systemu ERP. Dostęp do aplikacji mają kierownicy lub zastępcy centrów podległościowych zgodnie z układem struktury podległościowej w firmie.

W menu bocznym w zakładce Rekrutacja > Aplikacje wyświetlane są pozycje w widoku kafelków lub listy z następującymi statusami:

brak oznaczenia graficznego – aplikacja przed lub w trakcie oceny,

Wersja: 2018.0.1 Wyślij

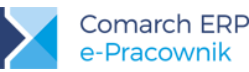

- aplikacja oczekująca na zatwierdzenie,
  - 🔽 aplikacja zatwierdzona (została wyrażona zgoda na zatrudnienie nowego pracownika),
- aplikacja zamknięta (zatrudniono nowego pracownika z automatycznym utworzeniem formularza kadrowego w module kadrowo-płacowym w bazie systemu ERP),

- aplikacja archiwalna.

W widoku kafelków widoczne są następujące informacje:

- nazwisko i imię kandydata,
- stanowisko,

- data aplikacji,
- wizualizacja oceny kandydata.

| <b>Nowak Adam</b><br>Ogrodnik | 2     |  |
|-------------------------------|-------|--|
| Data aplikacji                | Ocena |  |
| 2017-11-03                    | ****  |  |

Rys 7. Aplikacje - widok przykładowego kafelka

W widoku listy dodatkowo wyświetlane są *Miejsce pracy, Centrum podległościowe, Oznaczenie załącznika* oraz *Rodzaju rekrutacji, z* jakiej pochodzi zgłoszenie kandydata.

Po wejściu do aplikacji widoczne są dwie zakładki: **Aplikacja** i **Ocena aplikacji**. W pierwszej z nich widoczne są dane wpisane przez kandydata. Na drugiej zakładce znajduje się:

- pole ogólnej oceny kandydata wg pięciostopniowej skali spełnienia wymagań,
- pole do wpisania komentarza (uwag, uzasadnienia oceny itp.).

| Comarch ERP<br>e-Pracownik |                                      | 🕧 🔅 🐠 Kalbierz Igor 🗸                  |
|----------------------------|--------------------------------------|----------------------------------------|
| ▲ Start                    | Aplikacja - Kowalski Jan             |                                        |
| 🐣 Pracownicy 🗸 🗸           | Aplikacja Ocena aplikacj             |                                        |
| 🔊 Intranet 🛛 🗸             | Kandydat spełnia wymagania w stopniu | Komentarz                              |
| 🎝 Ocena pracownika 🗸 🗸     | bardzo dobrym                        | Rozmowa rekrutacyjna z dnia 06.11.2017 |
| 🛃 Szkolenia 🗸 🗸            | ****                                 |                                        |
| £ Rekrutacja 🗸 🗸           |                                      |                                        |
| Aplikacje                  |                                      |                                        |

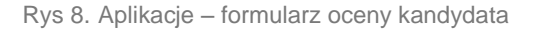

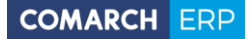

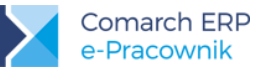

Aplikacja przed lub po przeprowadzeniu oceny może być:

- edytowana,
- usunięta bezpowrotnie z bazy danych ikoną kosza,
- przeniesiona do/z archiwum,
- przekazana do zatwierdzenia nowego pracownika do osoby z wyższymi uprawnieniami.

Użytkownik posiadający uprawnienie do zatwierdzania nowych pracowników może:

- edytować aplikację,
- cofnąć aplikację do kierownika zgłaszającego,
- zatwierdzić nowego pracownika,
- cofnąć zatwierdzenie nowego pracownika,
- przesłać dane nowego pracownika do działu kadrowego (poprzez automatyczne utworzenie formularza w module kadrowo-płacowym bazy systemu ERP).

Wskazówka: Do działu kadrowego są przesyłane następujące dane:

- imię i nazwisko,
- centrum podległościowe,
- adres e-mail jako adres prywatny,
- numer telefonu jako numer prywatny,
- stanowisko.

Pracownicy na liście w kadrach pojawią się z automatycznie nadanym akronimem REKR/0001, REKR/0002, REKR/0003 itp.

#### Schematy uprawnień

Dostęp do poszczególnych operacji z zakresu Rekrutacji oparty jest na ustawieniach w schemacie uprawnień zalogowanego użytkownika. Ustawienia są dostępne na dwóch poziomach – uprawnienia podstawowe w zakładce **Ogólne – Rekrutacja** oraz uprawnienia wyższe w zakładce **Zarządzanie – Rekrutacja** i **Kariera - konfiguracja**.

Ustawienie **Ogólne – Rekrutacja** jest dostępne jedynie w odniesieniu do podwładnych, przez których należy rozumieć potencjalnych nowych pracowników biorących udział w procesie rekrutacji.

W istniejącym w aplikacji schemacie **Domyślny** ustawiono dla rekrutacji podwładnych opcję **Brak**. Zmiana ustawienia na opcję **Podgląd** oznaczać będzie, że kierownik lub zastępca będą mieć wgląd w wakaty i aplikacje (bez prawa do ich edycji). Zmiana ustawienia na opcję **Edycja** umożliwi nadanie kierownikowi lub zastępcy określonych praw w zakresie:

- wakatów: dodawanie, usuwanie, edytowanie, przekazywanie do zatwierdzenia publikacji,
- aplikacji: usuwanie, edytowanie (ocenianie), przenoszenie do/z archiwum, przekazywanie do zatwierdzenia zatrudnienia.

W ustawieniach dotyczących **Zarządzania** oba uprawnienia domyślnie są ustawione jako **Brak**. Zmiana ustawienia na **Aktywne** oznacza umożliwienie Użytkownikowi:

- zatwierdzania wakatu do publikacji (opcja Zarządzanie > Rekrutacja),
- zatwierdzenia zatrudnienia nowego pracownika w tym z opcją przesłania danych do działu kadrowego (opcja Zarządzanie > Rekrutacja),
- konfigurowania zawartości i wyglądu strony z ogłoszeniami (\*\kariera) (opcja Zarządzanie > Kariera konfiguracja).

We własnych schematach uprawnień należy dokonać odpowiednich ustawień, aby umożliwić wybranym użytkownikom dostęp do menu Rekrutacja.

Schemat Administrator posiada włączone wszystkie opcje jako Aktywne i Edycja.

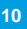

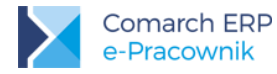

Więcej informacji na temat nowej funkcjonalności znajdą Państwo w dokumentacji i innych materiałach, które znajdują się na stronie <u>pomoc.epracownik.pl</u>.

## 2.2 Zmiany

**Komunikaty.** Zmieniono treść komunikatu pojawiającego się w niektórych przypadkach podczas logowania do aplikacji *"Ilość dostępnych pakietów została wyczerpana. Skontaktuj się z Administratorem".* na *"Nie udało się pobrać informacji o dostępnych pakietach lub ich ilość została wyczerpana. Skontaktuj się z Administratorem".* Komunikat może pojawić się w przypadku:

- wyczerpania ilości dostępnych pakietów,
- braku komunikacji z serwerem klucza,
- braku synchronizacji bazy Comarch ERP XL HR / Altum HR z Comarch ERP XL / Altum,
- braku gwarancji (data ważności klucza jest wcześniejsza niż data produkcji wersji aplikacji Comarch ERP e-Pracownik),
- niewykonania pierwszej pełnej synchronizacji danych w modelu usługowym w przypadku bazy Comarch ERP XL HR / Altum HR.

### 2.3 Poprawiono

**Delegacje.** W przypadku, gdy w polu **Miejsce docelowe** była wpisana treść z użyciem znaków specjalnych (np. apostrof), zapis delegacji nie był możliwy. Poprawiono.

**Model usługowy – synchronizacja skrzynki pocztowej.** W przypadku, gdy z modelu usługowego korzystało Biuro Rachunkowe posiadające w instalacji stacjonarnej jedną bazę konfiguracyjną i kilka baz firmowych, w przypadku edycji ustawień **konta e-mail** w konfiguracji programu nowe dane nie były synchronizowane podczas różnicowej wymiany danych do wszystkich instalacji firmowych na serwerach Comarch. Poprawiono.

**Model usługowy – wyświetlanie ilości wykorzystanego urlopu.** Nie wyświetlano liczby dni wykorzystanego urlopu wypoczynkowego w **standardowym limicie** w sytuacji gdy w module kadrowo-płacowym była z tym limitem powiązana niestandardowa nieobecność (np. własna definicja urlopu wypoczynkowego). Poprawiono.

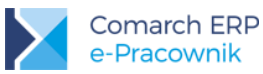

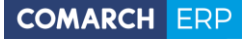

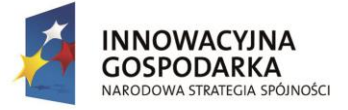

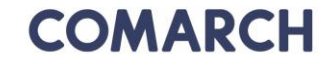

UNIA EUROPEJSKA EUROPEJSKI FUNDUSZ ROZWOJU REGIONALNEGO

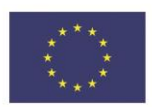

# COMARCH ERP

Nieautoryzowane rozpowszechnianie całości lub fragmentu niniejszej publikacji w jakiejkolwiek postaci jest zabronione. Wykonywanie kopii metodą kserograficzną, fotograficzną, a także kopiowanie na nośniku filmowym, magnetycznym lub innym, powoduje naruszenie praw autorskich niniejszej publikacji.

Copyright © 2017 COMARCH Wszelkie prawa zastrzeżone.

> Comarch ERP e-Pracownik – Ulotka

Wersja: 2018.0.1